# **Getting Started:**

### Find/Edit Supplier Invoice Request

#### STEPS IN WORKDAY

#### **Find Supplier Invoice Request**

- 1. Log in to your Workday account.
- 2. Type Find My Supplier Invoice Requests in the Workday search bar.

| Q | Find My                                     |
|---|---------------------------------------------|
|   | Find My Supplier Invoice Requests<br>Report |

#### 3. Select the **report**.

Select the filters you want to use to limit your search results and run the report. (If you are looking for a request that is still in process, we recommend using the "Request Status" field rather than the date fields.)

| Find My Supplier Invoice Requests Actions |            |  |  |  |  |  |
|-------------------------------------------|------------|--|--|--|--|--|
| Supplier                                  | :=         |  |  |  |  |  |
| Supplier's Invoice Number                 |            |  |  |  |  |  |
| Request Number                            |            |  |  |  |  |  |
| Request Status                            | :=         |  |  |  |  |  |
| Invoice Date On or After                  | 12/13/2018 |  |  |  |  |  |
| Invoice Date On or Before                 | MM/DD/YYYY |  |  |  |  |  |
| Due Date On or After                      | MM/DD/YYYY |  |  |  |  |  |
| Due Date On or Before                     | MM/DD/YYYY |  |  |  |  |  |
| Approved By Workers                       | :=         |  |  |  |  |  |

4. Once you've identified the supplier invoice request that you need to edit, hover over the magnifying glass on the far left side and then click on the orange three dot "twinkie" actions button. \*\*Please note that can only change requests that are in Draft or In Process status.\*\*

| Supplier<br>Invoice<br>Request | Request<br>Number | Company        | Req         | uest Status | Supplier       |         | Supplier's |
|--------------------------------|-------------------|----------------|-------------|-------------|----------------|---------|------------|
| ۹                              |                   |                |             | ***         |                |         |            |
| Q                              | Actions           |                | Supplie     | r Invoi     | ce Request     | t       | E          |
| Q                              | Supplier Invo     | pice Request > | Supplier I  | nvoice      | Request: SIR   | -004972 |            |
| Q                              | Integration I     | Ds >           | Request Num | ber SIR     | -004972 Status | Approve | d          |
| Q                              | Reporting         | >              | Requester   | Melanie S   | ilva           |         |            |

5. From there, hover over the **Supplier Invoice Request** action line then click on edit in order to make changes/submit the request.

| ے <b>ت</b>          |                                                  | 0 0 0<br>0 0 0                       |   |  |  |
|---------------------|--------------------------------------------------|--------------------------------------|---|--|--|
|                     | Actions                                          | Supplier Invoice Request             | × |  |  |
| Invoice D           | Supplier Invoice Request $\rightarrow$ $\langle$ | Edit ier Invoice Request: SIR-000085 |   |  |  |
|                     | Favorite >                                       | Cancel                               |   |  |  |
| 1836 items          | Integration IDs >                                | Copy Hamber Sikebooks etake Dian     |   |  |  |
| Supplier<br>Invoice | Reporting >                                      | Requester Melanie Silva              |   |  |  |

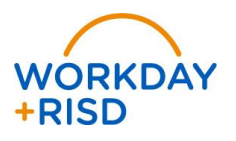

1

## **Employees**